به نام خدا

## <u>نصب جهت کاربران نرم افزار</u>

روش نصب و راه اندازی کامپوننت ارتباط با دستگاه کارت خوان ایران کیش (Kiccc.Ing.PcPos.dll):

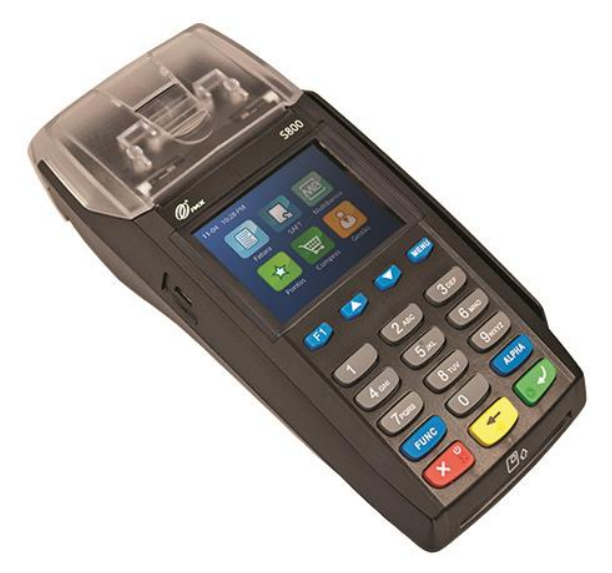

جهت انجام این کار بایستی مراحل ذیل را دنبال کنید:

۱. اطمینان یابید که حداقل Net FrameWork 2.0. در سیستم شما نصب شده است. مسیر ذیل را چک کنید، در صورتی که این مسیر وجود نداشت، لطفا ابتدا Net FrameWork 2.0. را نصب کنید.

C:\Windows\Microsoft.NET\Framework\v2.0.50727

۲. فایل Kiccc.Ing.PcPos.dll را در مسیر ذیل کپی کنید:

C:\Kiccc.Ing.PcPos.dll

۲. CMD را باز کنید و با استفاده از دستور ذیل این DII را Register کنید.

ویندوزهای ۳۲ بیتی:

C:\Windows\Microsoft.NET\Framework\v2.0.50727\RegAsm.exe C:\Kiccc.Ing.PcPos.dll /tlb

ویندوزهای ۶۴ بیتی:

C:\Windows\Microsoft.NET\Framework64\v2.0.50727\RegAsm.exe C:\Kiccc.Ing.PcPos.dll /tlb

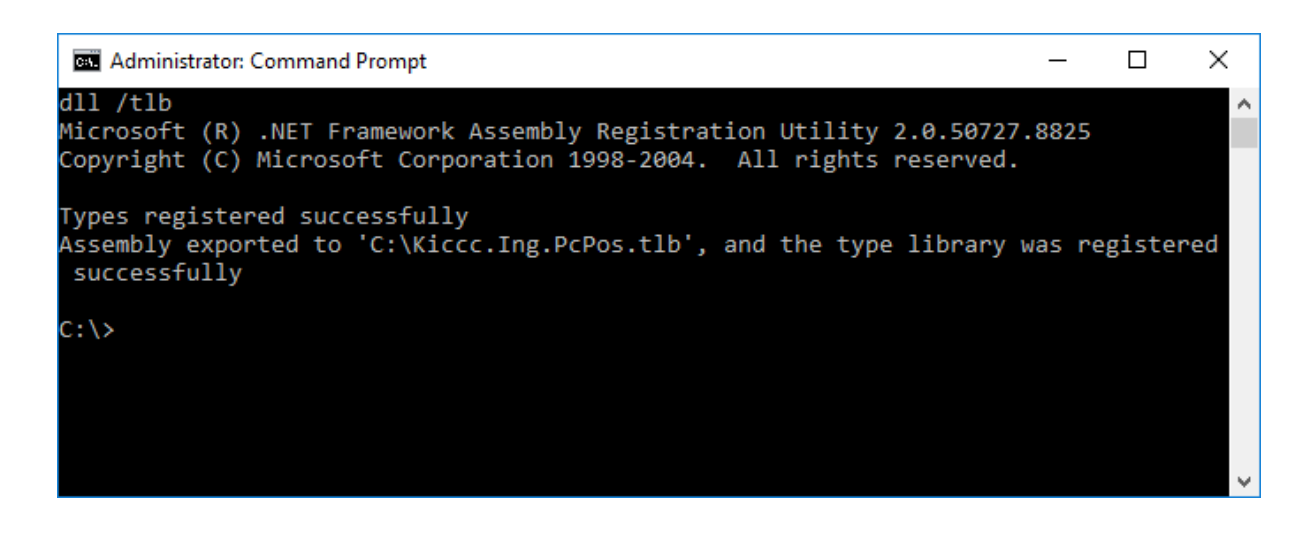

پس از اجرای دستور و نمایش پیغام موفقیت آمیز (types registered successfully) مانند تصویر بالا؛ یه فایل به همین نام (Kiccc.Ing.PcPos) و با پسوند tlb در مسیر قبل قرار می گیرد.

اکنون می توانید از این قابلیت در نرم افزار خود استفاده کنید.

قبل از ورود به نرم افزار اصلی جهت تست دستگاه کارت خوان، بایستی فایل تست موجود با نام () را اجرا نمایید. همان طور که در تصویر ذیل مشاهده می کنید، بایستی اطلاعاتی از دستگاه خود رو استخراج کرده و در تنظیمات وارد نمایید.

| ۲۳٬۶٬۱۱٫۱۱ - تست دستگاه گارت خوان ایران کیش - ۲۱٫۱۱٬۹۲ |             |              |                    |        |      |   |
|--------------------------------------------------------|-------------|--------------|--------------------|--------|------|---|
| SerialNo : 5                                           | 4436483     | TerminalId : | 03069990           | Port : | 1100 |   |
| AcceptorId : 2                                         | 22490000460 | IpAddress :  | 192.168.1.119      |        |      |   |
| Initiate And Sale                                      |             |              |                    |        |      |   |
| RespCode :                                             |             |              | RespSerialNo :     |        |      |   |
| TraceNo :                                              |             |              | Transaction Time : |        | ]    |   |
| RRN :                                                  |             |              | RespTerminalId :   |        |      |   |
| Amount :                                               |             |              | Transaction Date : |        |      |   |
| Pan :                                                  |             |              |                    |        |      |   |
|                                                        |             |              |                    |        |      |   |
|                                                        |             |              |                    |        |      |   |
|                                                        |             |              |                    |        |      |   |
|                                                        |             |              |                    |        |      |   |
|                                                        |             |              |                    |        |      | _ |

این اطلاعات شـامل: شـماره سـریال دسـتگاه شـماره پذیرنده شـماره ترمینال IP دسـتگاه Port دسـتگاه

بعد از وارد کردن این اطلاعات می بایست بتوانید با دستگاه ارتباط برقرار نمایید. در صورتی که در برقراری ارتباط با دستگاه کارت خوان مشکل دارید، یا تنظیمات دستگاه خود را به درستی وارد نکرده اید و یا DLL مربوط به دستگاه کارت خوان را به درستی نصب نکرده اید.

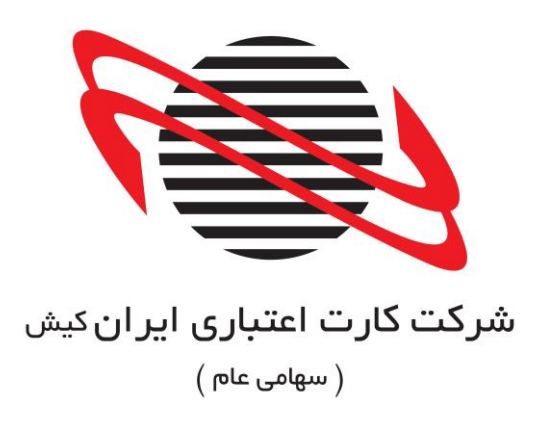